1. Зайти на сайт http://dou.zabedu.ru .Выбрать раздел «Регистрация заявления».

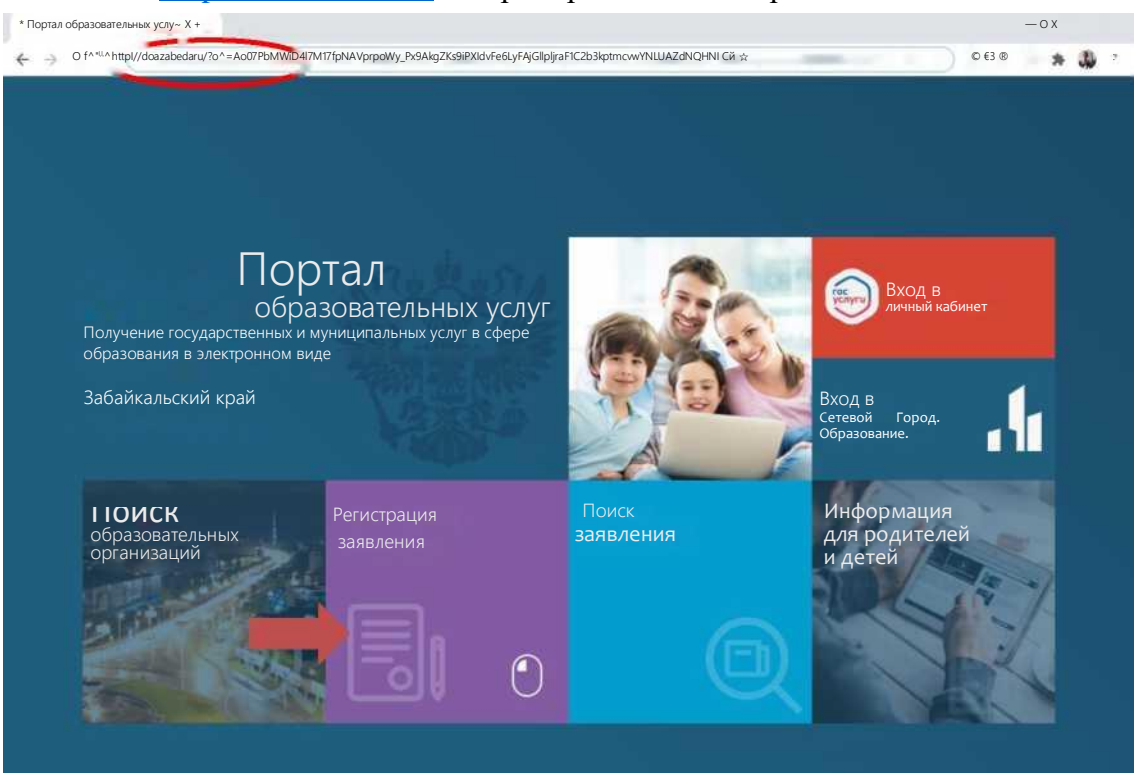

2. Выбрать раздел «Регистрация заявления в 1 класс будущего учебного года».

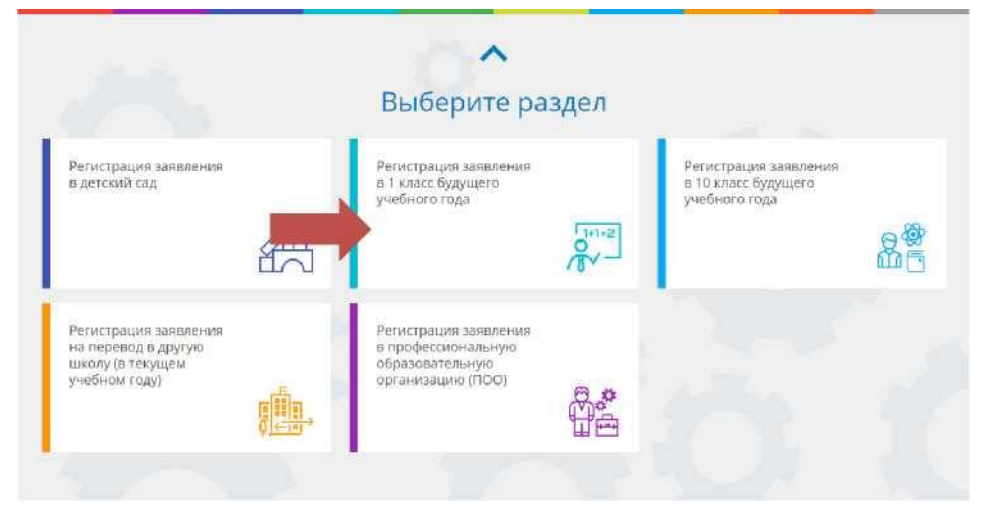

3. Войти через Госуслуги на портал образовательных услуг.

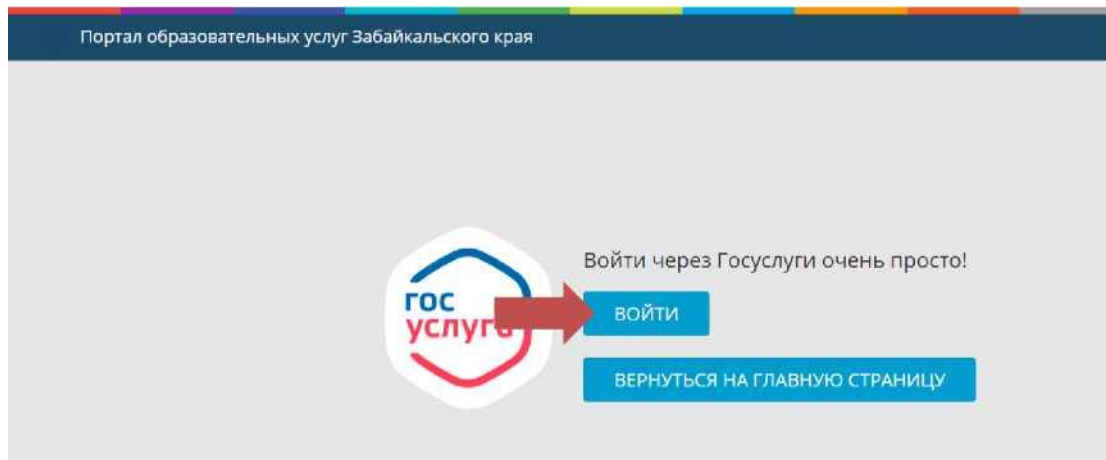

## 4. Выбрать муниципалитет

ИИ Регистрация заявления в 1 класс будущего учебного года

Выберите муниципалитет

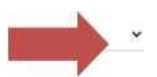

5. Заполнить форму о родителях (графы отмеченные \* обязательны для заполнения)

| Ошибка!<br>Не удапось подключиться к | cepsivoy E-Nunyr (cepsivo appecos)                                                 |                                            |
|--------------------------------------|------------------------------------------------------------------------------------|--------------------------------------------|
| Предупреждение!                      |                                                                                    | Televis Palate Palat Concern Distance      |
| Party a rigginal sense in it         | parridosarino tacones: a tato cachegaine esporte obstatore Geogle Criterie, Presa, | ananini Explorer, Sarah, Unyanin, Singlawe |
| Шаг №1: Данны                        | а заявителя                                                                        | Ular 8. Name at service                    |
| ONO.                                 |                                                                                    |                                            |
| (Dominute)                           | Measure                                                                            |                                            |
| we drive a linear                    | Visianus                                                                           |                                            |
| NW8*                                 | Mean                                                                               |                                            |
| Отчество                             | Иванович                                                                           |                                            |
| Удостоверение лично                  | ти                                                                                 |                                            |
| Тип документа                        | Паспорт праходачина РФ. •                                                          |                                            |
| Серия*                               | 7600                                                                               |                                            |
| Howep*                               | 566565                                                                             |                                            |
| Кем выдано*                          | овд                                                                                |                                            |
| Дета выдачи*                         | 12 12 2000                                                                         |                                            |
| Код подрезделения*                   | 752-258                                                                            |                                            |
| СНИЛС                                | (                                                                                  |                                            |
| • Родите                             | лыОпекун                                                                           |                                            |
| 0 Лицо,                              | ействующее от имени законного представителя                                        |                                            |

## 6. Заявление о согласии на обработку персональных данных

6 органы управления образованием

зарегистрированного по адресу

Паспорт гражданина РФ 7600 566565 Заявление о согласии на обработку персональных данных Настоящим заявлением я, Иванов Иван Иванович, своей волей и в своем интересе даю согласие на обработку моих персональных данных органам управления образования

Цель обработки персональных данных: обеспечение соблюдения законов и иных нормативных правовых актов РФ. постановка в очередь и зачисление в образовательные

- норматиеных правсвых актов РФ, постановка в очередь и зачисление в образователь организации.
   Перечень персоналных данных на образователь укоторых дано настоящее соласие
   факиим ими, отчество заявителя и/им законного представителя ребенка:
   данные документа удостоверяющего личность заявителя и/или законного представителя ребенка:
   данные о родстве ребенка с законным представителя мебенка.
   данные о родстве ребенка с законным представителя мебенка.
   данные о родстве ребенка с законным представителя мебенка.
   данные о родстве ребенка с законным представителя ребенка.
   данные о родстве ребенка с законным представителя ребенка.
   сведения о контавтных данных заявителя и/или законного представителя ребенка:
   сведения о месте жительства ребенка.
   сведения о месте жительства ребенка.
   представителя ребенка:
   представителя ребенка:
   сверения о месте жительства ребенка.
   представителя ребенка.
   представителя ребенка:
   представителя ребенка:
   представителя ребенка:
   представителя ребенка.

представителя ребенка. Перечень действий с персональными данными, на совершение которых дается согласие. сбор, систематизация, накоглаение, хранение, уточнение (обновление, изменение), использование, распространение (в том числе передача) обезличевание блокорание, унитожение персональных данных. Способы сборбатия персональных данных. Способы сборбатия персональных данных. Способы сборбатия персональных данных. Способы сборбатия персональных данных. Способы сборбатия персональных данных. Способы сборбатия персональных данных сисловазевание и без использование персональных данных системах персональных данных сисловазеванием и без использование персональных данных системах персональных данных сисловазеванием и без использование и персональных данных системах персональных данных сисловазеванием и без использование и персональных данных сисловазеванием и без использованием и правованием оторого действует согласия до достижения цели обработии персональных данных или до момента утраты необходимости в их достижении Настоящее согласие может быть отозвано мной путем подачи в органы управления образованием писмыенного завления об отзыве согласия. Дата

| R даю согласи | е на обработку персональных дакных * |  |
|---------------|--------------------------------------|--|
|               |                                      |  |

7. Заполнить форму о ребенке (графы отмеченные \* обязательны для заполнения)

| Предупреждение!           |                                                                    |                                                         |
|---------------------------|--------------------------------------------------------------------|---------------------------------------------------------|
| Услуга падачи запалания а | арантированно работиет в даух последнох варских браумеров Google C | bronse, Finefox, Interset Explorer, Safari, Crrytswa, R |
| Шаг №2: Дан               | нные о ребенке/детях                                               | Шог 1 Данные залентити                                  |
| Ребенок 1: Иван           | Иванович                                                           | mar 2. Hanning o begenneth                              |
| ФИО                       |                                                                    |                                                         |
| Фамилия*                  | Иванов                                                             |                                                         |
| Имя*                      | Vean                                                               |                                                         |
| Отчество                  | Mamoune                                                            |                                                         |
| Свидетельство о рож       | дении                                                              |                                                         |
| Тип документа             | Свидетельство о рохдении 🔹                                         |                                                         |
| Серия*                    | n34                                                                |                                                         |
| Номер*                    | 125896                                                             |                                                         |
| Кем выдано"               | овд                                                                |                                                         |
| Дата выдачи*              | 12 12 2000                                                         |                                                         |
| Номер актовой записи*     | 1122222266866666666                                                |                                                         |
| Дата рождения             |                                                                    |                                                         |
| Дата рождения*            | 01 09 2011                                                         |                                                         |

8. Контактные данные (ОБЯЗАТЕЛЬНО указать один из способов связи)

| Заявления • Образовательные организации                                                                       |                                                     |
|----------------------------------------------------------------------------------------------------|-----------------------------------------------------|
| Регистрация заявления в<br>предупреждение:<br>Услуга подачи заявления гарантированно работает в двух последни | ШКОЛУ<br>их версиях браузеров Google Chrome Firefo> |
| Шаг №3: Контактные данные                                                                                     |                                                     |
| Способы связи                                                                                                 |                                                     |
| Телефон 302222222                                                                                             | - предпочтительный                                  |
| СМС                                                                                                    |                                                     |
| Email ivanov@mail.ru                                                                                          | < - предпочтительный                                |
| Адрес                                                                                                    | _                                                   |
| Адрес проживания г.Чита, ул Курнатоеского 45Изменить                                                          |                                                     |
| Адрес регистрации гЧита. ул Курнатоеского. 45 Изменитъ                                                        |                                                     |
| < Назад Далее >                                                                                               |                                                     |

9. В данном разделе необходимо указать льготу(в случае наличия)

| Заниления • Образовательные организации                                                                                                    |    |
|----------------------------------------------------------------------------------------------------|----|
| Регистрация заявления в школу<br>п редуп реждение!<br>Услуга подачи заявления гарантированно работает в двух последних версиях браузеров Google Chrom                                                                                                    | ۱e |
| Шаг №4: Свойства комплектования                                                                                                    |    |
| <ul> <li>Переводное заявляние</li> <li>Есть лыотная категория</li> <li>Назад Далее &gt;</li> </ul>                                                                                                    |    |
| Заполняется по образиу                                                                                                    |    |
|                                                                                                    |    |
| Заявления • Образовательные организации                                                                                                    |    |
| Запелония • образовательные организации<br>Регистрация заявления в школу                                                                                                    |    |
| Заналения • Образовательные организации<br>Регистрация заявления в школу<br>предупреждение!<br>Услуга подачи заявления гарантированно работает в двух последних версиях браузеров Google Chrome. Firefo                                                                                                    | x  |
| Запалония • Образовательные организации<br>Регистрация заявления в школу<br>предупреждение!<br>Услуга подачи заявления гарантированно работает в двух последних версиях браузеров Google Chrome. Firefor<br>Шаг №5: Параметры требуемых ООО                                                                                                  | ox |
| Запалония • Образовательные организации<br>Регистрация заявления в школу<br>предупреждение!<br>Услуга подачи заявления гарантированно работает в двух последних версиях браузеров Google Chrome. Firefor<br>Шаг №5: Параметры требуемых ООО<br>Параллель* 1 і                                                                                | x  |
| Заналения • Образовательных организации<br>Регистрация заявления в школу<br>предупреждение!<br>Услуга подачи заявления гарантированно работает в двух последних версиях браузеров Google Chrome. Firefor<br>Шаг №5: Параметры требуемых ООО<br>параллель* 1 і<br>Профиль Общеобразовательный                                                 | ox |
| Запалония • Образовательные организации<br>Регистрация заявления в школу<br>предупреждение!<br>Услуга подачи заявления гарантированно работает в двух последних версиях браузеров Google Chrome. Firefor<br>Шаг №5: Параметры требуемых ООО<br>Параллель* 1 і<br>Профиль Общеобразовательный<br>Программа Основная образовательная програї 1 | ox |

10.

11. Выбрать школу, к которой прикреплены согласно Приказа КО

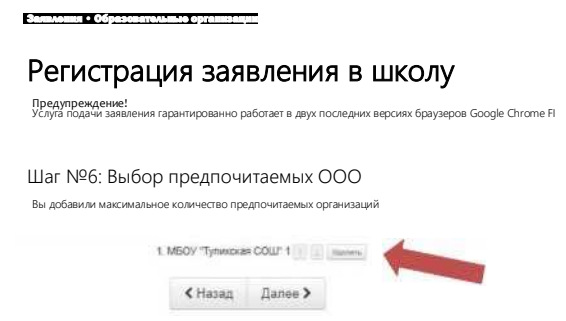

12. Проверить правильность заполнения

| landy taxadamint.                                                                                                    |                                                                                                    |  |
|----------------------------------------------------------------------------------------------------|----------------------------------------------------------------------------------------------------|--|
| ar Ne8: Подтве                                                                                                    | арждение данных                                                                                                    |  |
| Санные заявителя                                                                                                    |                                                                                                    |  |
| IVE Passes Rear Resid                                                                                                    | dars .                                                                                                    |  |
| Course Passar rakes                                                                                                    | present PD                                                                                                    |  |
| Courses 7800                                                                                                    |                                                                                                    |  |
| Cont. \$25534                                                                                                    |                                                                                                    |  |
| Dealer 282 1212 2000                                                                                                    |                                                                                                    |  |
|                                                                                                    | 12                                                                                                    |  |
| Contract States Mark                                                                                                    |                                                                                                    |  |
| Данные о ребентер                                                                                                    | UTR2                                                                                                    |  |
| OTTO PROPERTY AND INCOME.                                                                                                    |                                                                                                    |  |
| Congerenaires                                                                                                    | C D D KARMAN                                                                                                    |  |
| inter i dit                                                                                                    |                                                                                                    |  |
| 1280H                                                                                                    |                                                                                                    |  |
| ceg                                                                                                    |                                                                                                    |  |
| Arri exame 12.12.2008                                                                                                    |                                                                                                    |  |
| times arrived attacks 10                                                                                                    |                                                                                                    |  |
| fare program \$1.04.001                                                                                                    |                                                                                                    |  |
| Контактные данные                                                                                                    |                                                                                                    |  |
| formilles greaterers, 102                                                                                                    |                                                                                                    |  |
| COLUMN THE PARTY                                                                                                    |                                                                                                    |  |
| land permittaken (1978)                                                                                                    | yn Apperineuoru, 46<br>A yn Apperineuoru, 48                                                                                                    |  |
| Параметры требуем                                                                                                    | aux 000                                                                                                    |  |
| and the second second |                                                                                                    |  |
| Onurona Oturota                                                                                                    | account of the second second se |  |
| Territoria Disensas ph<br>atgentation                                                                                                    | panaansi caa mpogaway sacaansi chiyers                                                                                                    |  |
| Выбор предпочитан                                                                                                    | 1000 March 1000                                                                                                    |  |
| COLUMN TO STATE                                                                                                    | octur i                                                                                                    |  |

13. Запомнить номер заявления

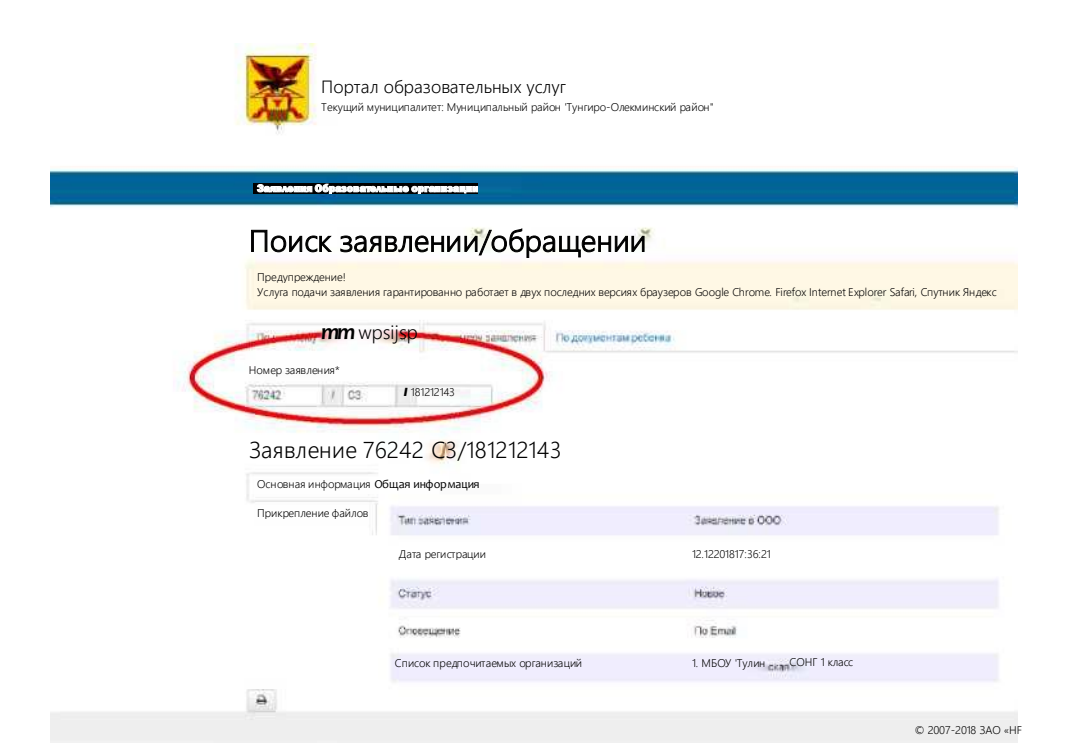

14. В трехдневный срок после подачи заявления в электронной форме лично обратиться в общеобразовательную организацию с пакетом документов для подтверждения регистрации заявления.